# ATTORNEY ECF REGISTRATION

All ECF users must have an individual PACER account to e-file and to register to e-file in the Court's CM/ECF filing system. If you do not already have your own individual PACER account, go to <u>www.pacer.uscourts.gov</u> to create an account. You may visit the Court's CM/ECF webpage for instructions. Shared accounts cannot be used for ECF registration.

#### **ADMISSION REQUIREMENT**

An attorney must be authorized to practice law in the Court under one of the following:

- Admitted to practice in the U. S. District Court for the Northern District of Mississippi and in good standing; (<u>A letter/certification of good standing is required.</u>) or
- Authorized to appear before the Court as a government attorney pursuant to Miss. Bankr. L. R. 9010-1(b)(2)(D); or
- Admitted *pro hac vice* to practice in the Court pursuant to Miss. Bankr. L. R. 9010-1(b)(1). E-filing privileges will be temporary and limited to pro hac vice admission.

### **OTHER REQUIREMENTS AND TRAINING**

- You must comply with the requirements set forth in the Court's local rules and administrative procedures which are available on the Court's CM/ECF webpage.
- Contact the Clerk's Office to receive information regarding ECF training. ECF training sessions may be periodically offered by the Clerk's Office. Training may also be available upon request.

### **REGISTRATION INSTRUCTIONS**

- 1. Go to <u>www.pacer.uscourts.gov</u>.
- 2. Select *Manage Your Account* and click on *Manage My Account Login*.

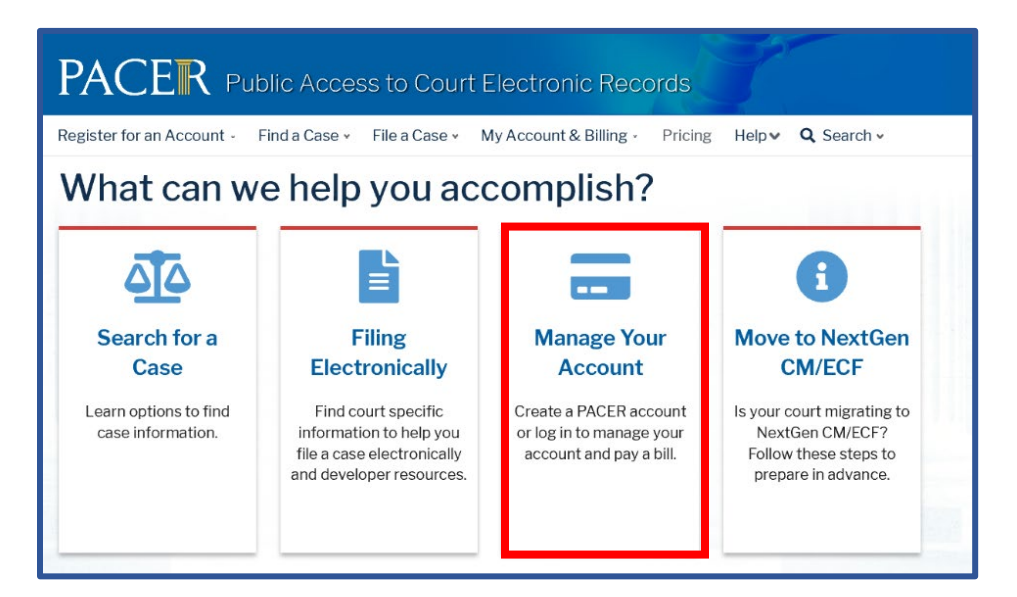

3. Login using your individual PACER account username and password.

| Login                                                                                                    |  |  |  |  |
|----------------------------------------------------------------------------------------------------|--|--|--|--|
| * Required Information                                                                                                    |  |  |  |  |
| Username *                                                                                                    |  |  |  |  |
| Password *                                                                                                    |  |  |  |  |
| Login Clear Cancel   Need an Account?   Forgot Your Password?   Forgot Username?                                                                                                    |  |  |  |  |
| NOTICE: This is a restricted government website for official PACER use only. Unauthorized entry is prohibited and subject to prosecution under Title 18 of the U.S. Code. All activities and access attempts are logged. |  |  |  |  |

4. Select the **Maintenance** tab and click on the **Attorney Admissions/E-File Registration** link.

| Settings                                                    | Maintenance | Payments | Usage                                   |                                           |
|-------------------------------------------------------------|-------------|----------|-----------------------------------------|-------------------------------------------|
| Update Personal Information Attorney Admissions / E-File Re |             |          |                                         | Attorney Admissions / E-File Registration |
| Update Address Information                                  |             |          | Non-Attorney E-File Registration        |                                           |
| Check E-File Status                                         |             |          | E-File Registration/Maintenance History |                                           |
|                                                             |             |          |                                         |                                           |

5. Select U. S. Bankruptcy Courts from the Court Type list. Select Mississippi Northern Bankruptcy Court from the Court list. Click Next.

| In what court do you want to practice?<br>* Required Information                                                                                                    |                                  |  |  |  |
|----------------------------------------------------------------------------------------------------|----------------------------------|--|--|--|
| Court Type *                                                                                                    | U.S. Bankruptcy Courts           |  |  |  |
| Court *                                                                                                    | Mississippi Northern Bankruptc 🗸 |  |  |  |
| <b>Note:</b> Centralized attorney admissions and e-file registration are currently not available for all courts. If you do not see a court listed, please visit that court's website. To find more information on all courts, visit the <u>Court CM/ECF Lookup page</u> . |                                  |  |  |  |
| 1                                                                                                    | Next Reset Cancel                |  |  |  |

6. Select the appropriate attorney registration:

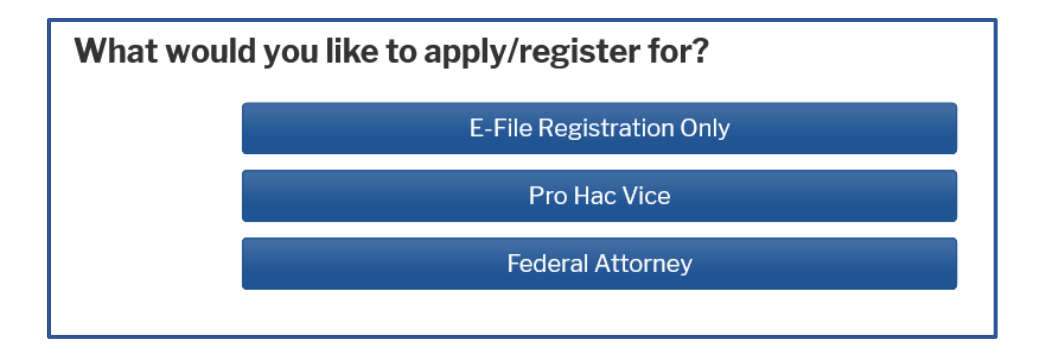

- **E-File Registration Only** if you are admitted to practice in the U. S. District Court for the Northern District of Mississippi and in good standing. The Court will request a letter/certificate of good standing via email.
- **Pro Hac Vice** if you have been admitted pro hac vice in this Court pursuant to Miss. Bankr. L. R. 9010-1(b)(1). E-filing privileges will be temporary and should only be used in cases in which pro hac vice admission is granted.
- Federal Attorney if you are authorized to appear before this Court as an attorney for the government pursuant to Miss. Bankr. L. R. 9010-1(b)(2)(D).
- 7. If you selected **E-File Registration Only** in the step above, select **Attorney** for the **Role in Court**. (If you selected Pro Hac Vice or Federal Attorney, the role should already be preset to **Attorney** with no other available options.)

| Filer Information                                                                                                    |                                    |  |  |  |
|----------------------------------------------------------------------------------------------------|------------------------------------|--|--|--|
| * Required Information                                                                                                    |                                    |  |  |  |
| Role in Court *                                                                                                    | Attorney 🗸                         |  |  |  |
| Title                                                                                                    | Select a title or enter your own 🗸 |  |  |  |
| Name                                                                                                    | ame Shallanda Clay                 |  |  |  |
| I acknowledge that I am submitting the e-file registration for the individual listed<br>above. Note: If more than one individual uses this account, you must create a new PACER<br>account for the individual who needs e-filing privileges, if she or he does not already have<br>one.* |                                    |  |  |  |

Complete all required information fields and click Next.

8. Enter your Email Information and click Next.

| Delivery Method and Formatting                                                  |                                |   |  |  |  |
|---------------------------------------------------------------------------------|--------------------------------|---|--|--|--|
| Use a different email. Checking this will clear the primary email fields below. |                                |   |  |  |  |
| Primary Email *                                                                 |                                | 0 |  |  |  |
| Confirm Email *                                                                 |                                | 0 |  |  |  |
| Email Frequency *                                                               | At The Time of Filing (One E 🗸 |   |  |  |  |
| Email Format *                                                                  | HTML                           |   |  |  |  |

9. The **Payment Information** section is **Optional**. Once you have finished entering payment information OR if you choose not to enter payment information, click **Next**.

| ayment Infor                                        | mation                                                                                                    |
|-----------------------------------------------------|----------------------------------------------------------------------------------------------------|
| <b>NOTE:</b> No<br>payment<br>during pa<br>for PACE | ot all courts accept ACH payments. If the court to which you are making a<br>does not accept ACH, then ACH payments will not be available as an option<br>yment. In addition, the PACER Service Center does not accept ACH payments<br>R (case search) fees. |
| This sectior<br>by selecting                        | n is optional. If you do not enter payment information here, you may do so later<br>g the <b>Make One-Time PACER Fee Payment</b> option under the <b>Payments</b> tab.                                                                                       |
| Select your<br>below. You i                         | method of payment from the <b>Add Credit Card</b> and <b>Add ACH Payment</b> options may store up to three payment methods.                                                                                                    |
| To designat                                         | e a card as the default for e-filling or admissions fees, click the <b>Set default</b> link<br>below. To remove the card as a default, click the <b>Turn off</b> link.                                                                                       |
|                                                     |                                                                                                    |
| Add Credit                                          | Card Add ACH Payment                                                                                                    |
|                                                     |                                                                                                    |
|                                                     |                                                                                                    |
|                                                     |                                                                                                    |
|                                                     |                                                                                                    |
|                                                     |                                                                                                    |
|                                                     | Next Back Cancel                                                                                                    |

10. After reviewing the attorney e-filing terms and conditions and the Court's policies and procedures, click the two boxes to acknowledge that you have done so and click **Submit**.

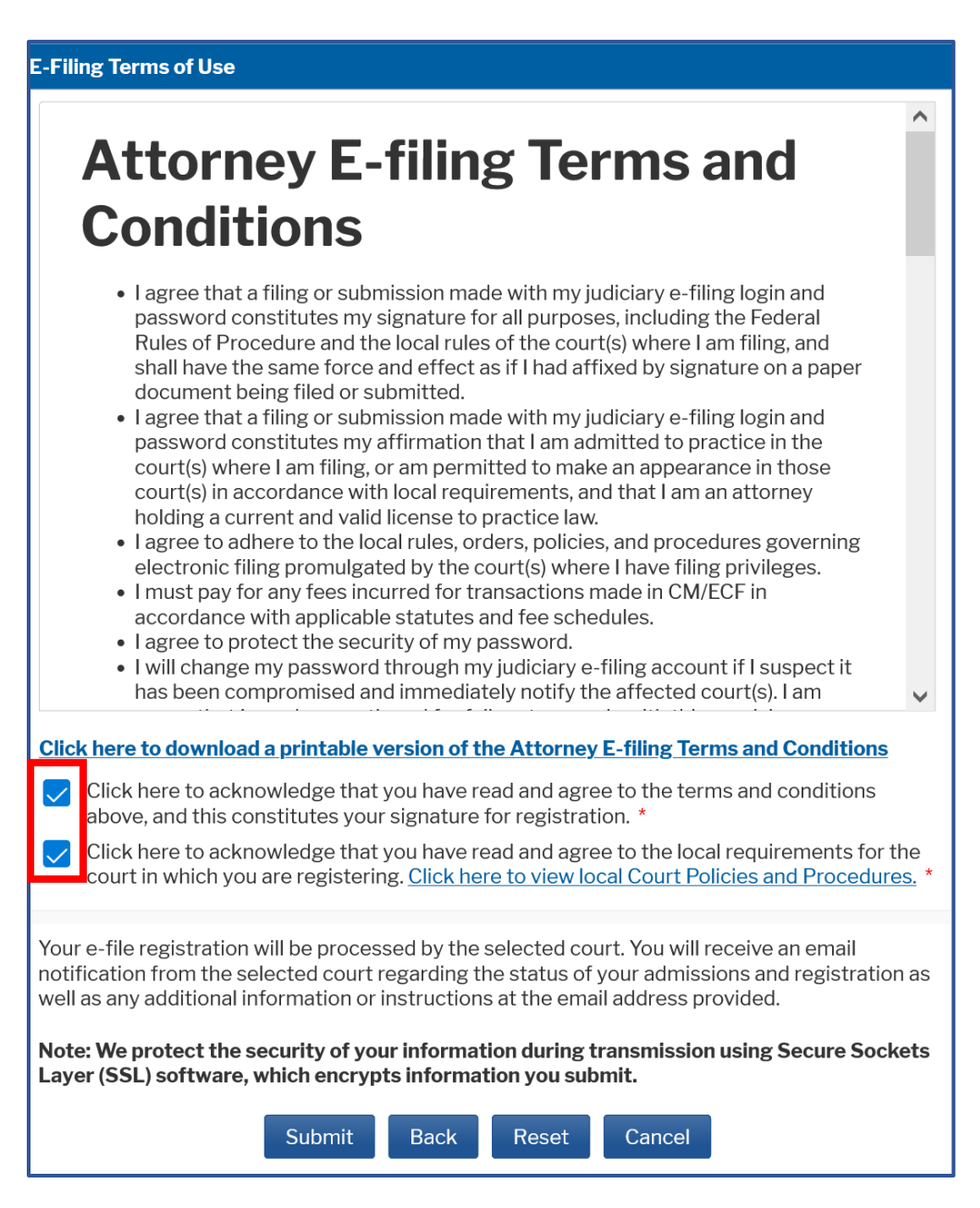

11. The **Confirmation Page** should display. Click **Done** to close the window.

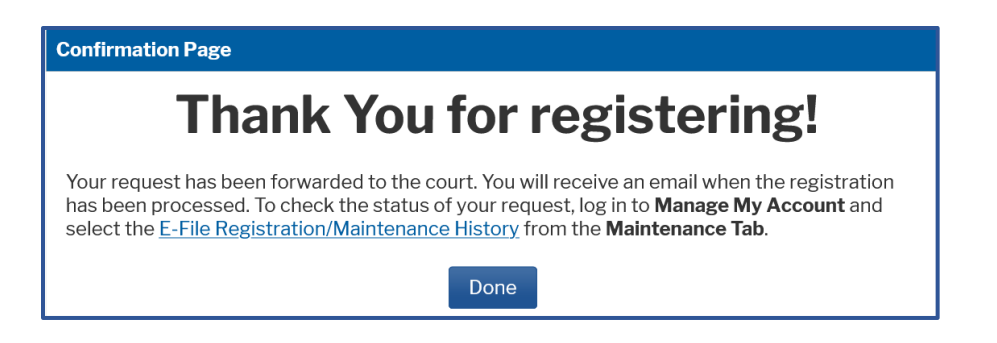

PACER will submit your registration to the court. You will receive an email notification once the court has processed your registration.

You may check the status of your registration at any time by following the instructions below.

## **CHECK THE STATUS OF YOUR REGISTRATION**

You may login to your PACER account and check the status of your registration request as follows:

1. Select the **Maintenance** tab and the **E-File Registration/Maintenance History** link.

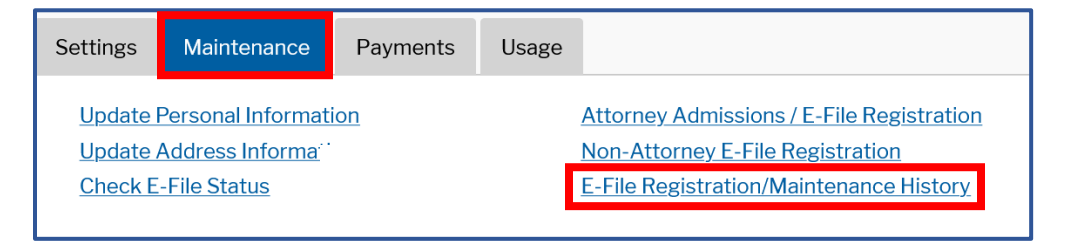

2. The status of your registration should display. Click Done to close the window.

| -File Registration/Maintenance History                                                                                                    |               |                   |                   |  |  |  |
|----------------------------------------------------------------------------------------------------|---------------|-------------------|-------------------|--|--|--|
| The table below provides a listing of your e-file registration and maintenance requests. A <b>"Pending"</b> status indicates the request is pending action by the court. A <b>"Processed"</b> status indicates the request has been processed by the court; it does not indicate that your filing status is <b>"Active"</b> at this court. Review your filing status <b>here</b> . |               |                   |                   |  |  |  |
| Court 1↓                                                                                                    | Description 1 | Date Submitted ↑↓ | Status <b>†</b> ↓ |  |  |  |
| Mississippi Northern Bankruptcy Court                                                                                                    | registration  | 03/04/2022        | Pending           |  |  |  |
| Mississippi Northern Bankruptcy Court                                                                                                    | registration  | 02/11/2022        | Closed            |  |  |  |
| Mississippi Northern Bankruptcy Court                                                                                                    | registration  | 05/05/2020        | Rejected          |  |  |  |
| Done                                                                                                    |               |                   |                   |  |  |  |